ANTONELLA GALIZIA LAURA PAGANI

> repeat; cion: center;

adient(

tion: none;

opx 5px black;

# **WEB DESIGN**

A WALK THROUGH WEB CONCEPTS AND TECHNOLOGIES

# \_ \_

# A methodological approach

A high-level list of steps Way of thinking Useful information

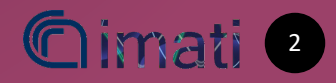

### How to develop a web site

There are several steps: Assuming you already decided your topic and the aim of your site...

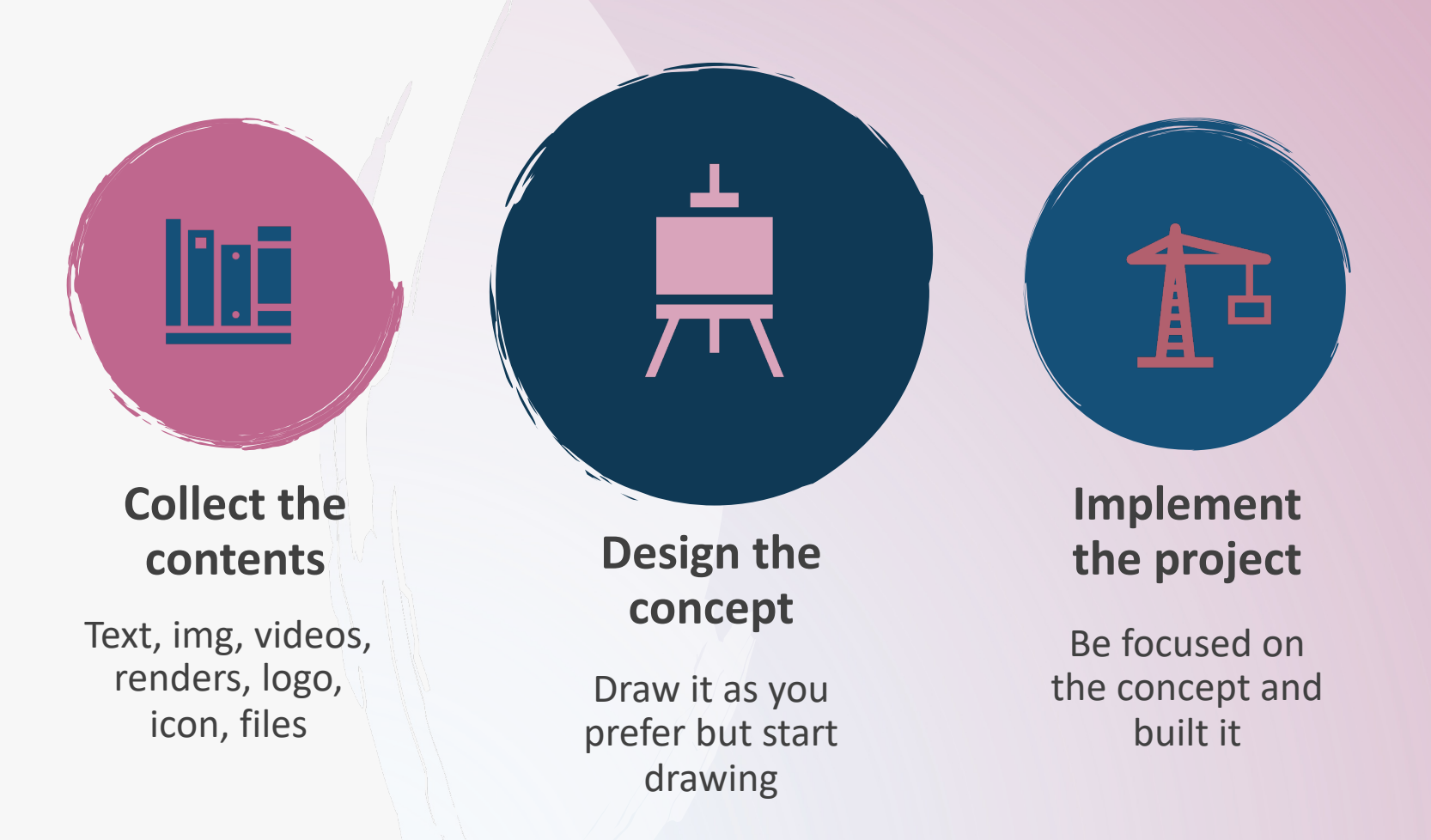

A strong emphasis on the design is mandatory! But remember also considerations about marketing...

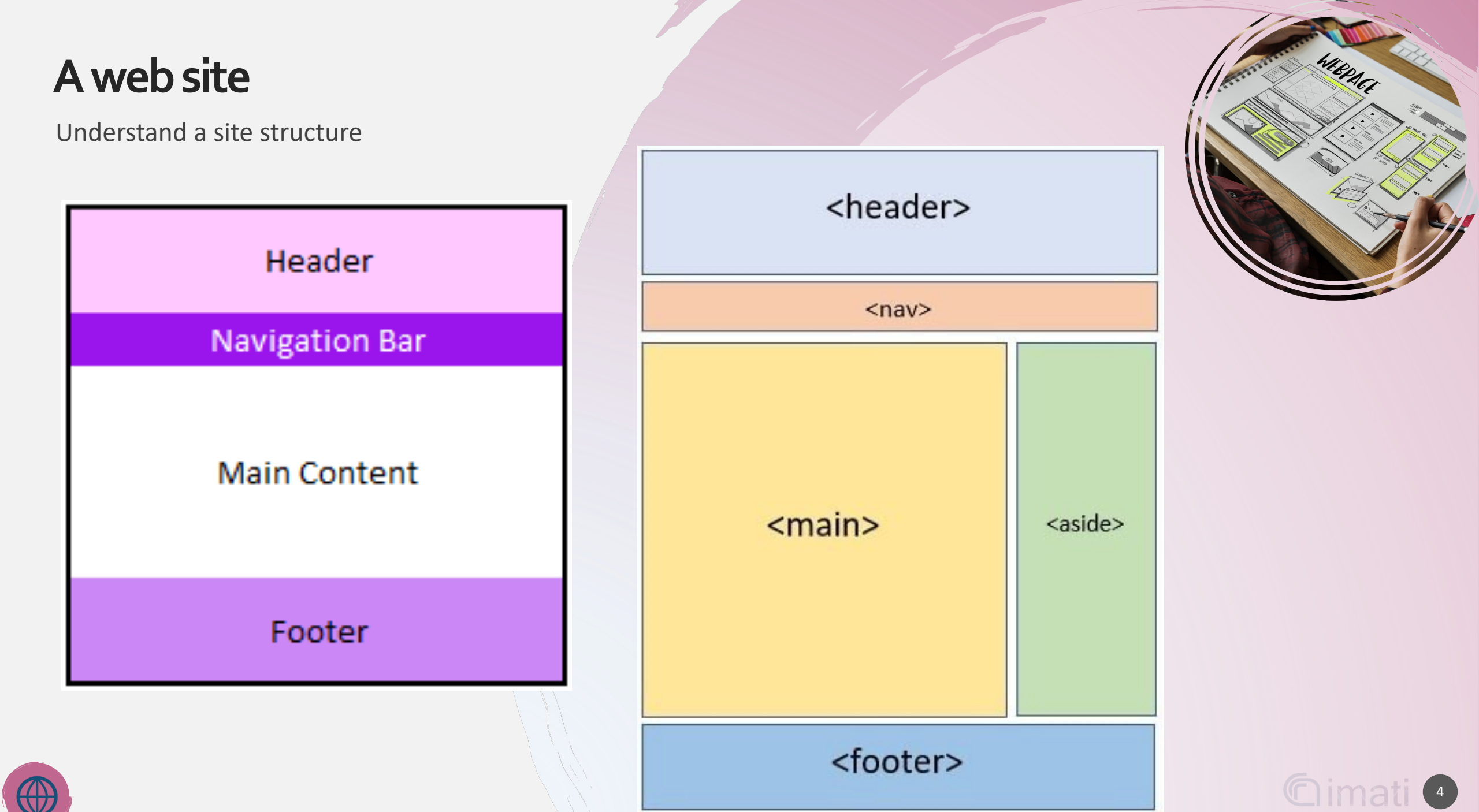

# A web site

Understand a site structure

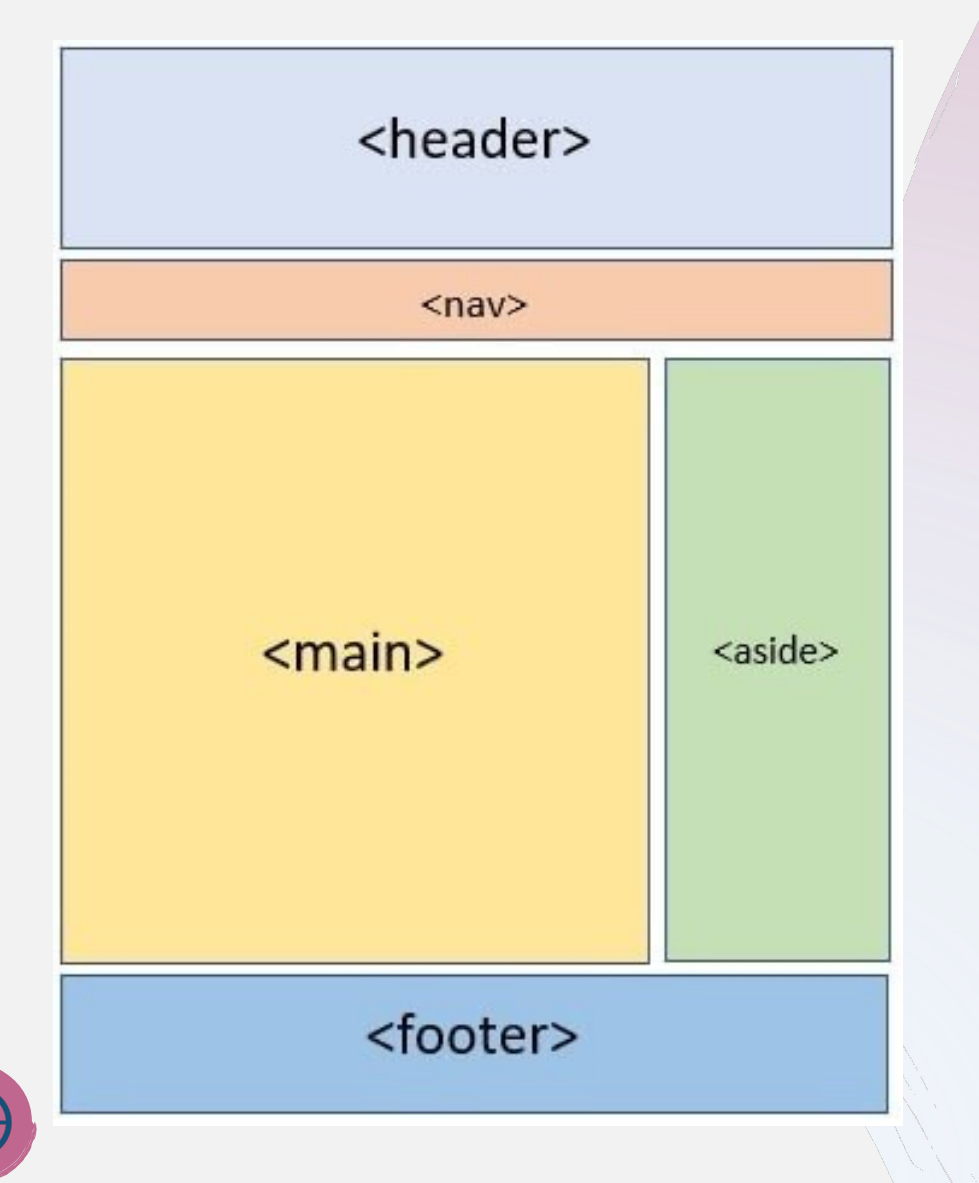

#### Header - Intestazione

- Contains distinctive elements such as the logo, the motto, ...
- Navigation bar Menu
- Main Content or Body Corpo
  - Contains all the contents, such as text, images and links displayed by the browser
- Side Bar Barra laterale
  - Provides access to "special" contents
- Footer (& Socket) Piè di pagina
  - Summarizes information as addresses, contact details, copyright, etc. for easier consultation of the site

Footer and Header - common to all pages

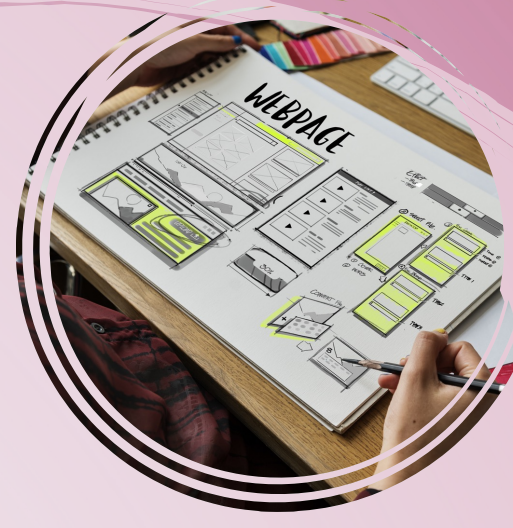

### A web site

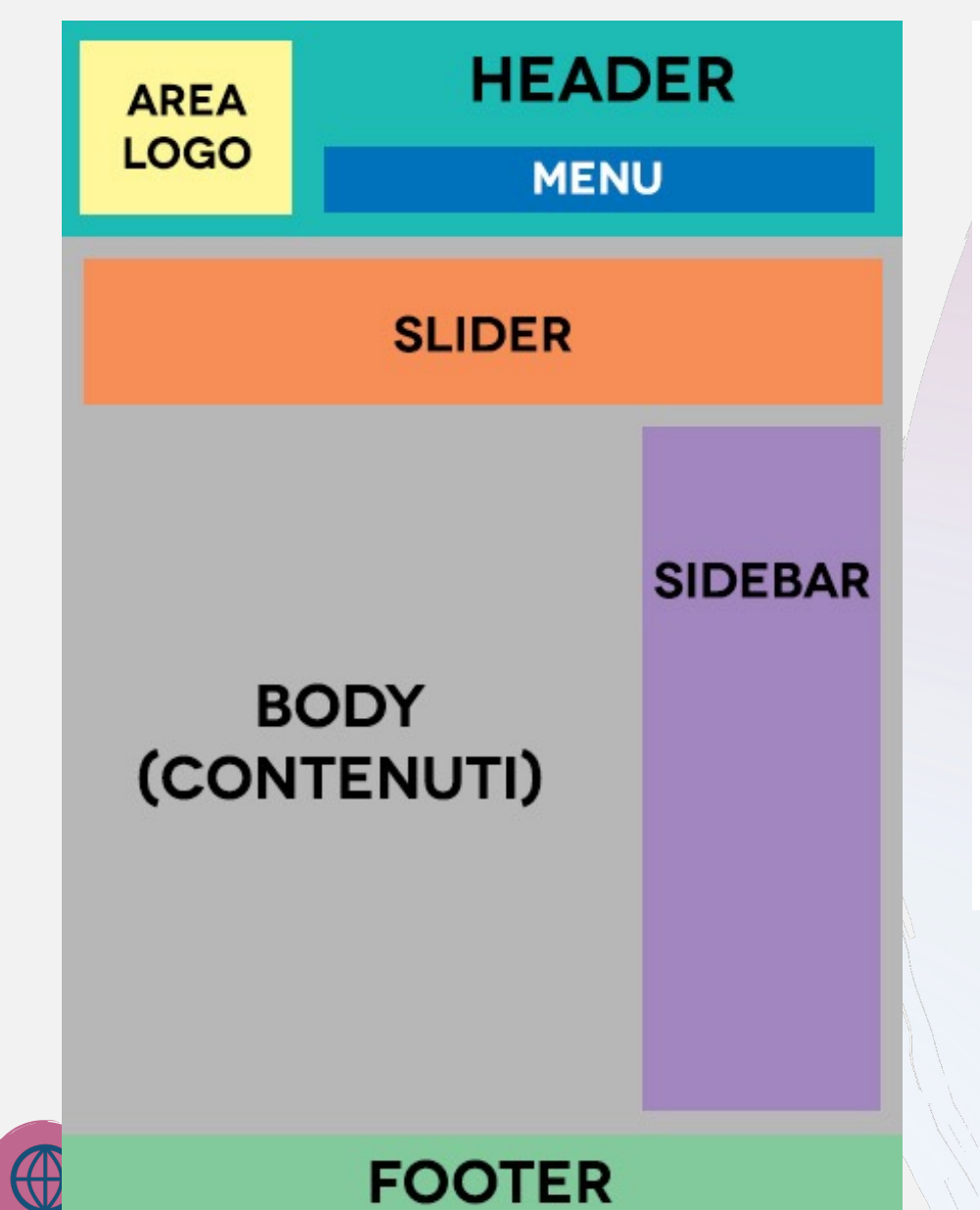

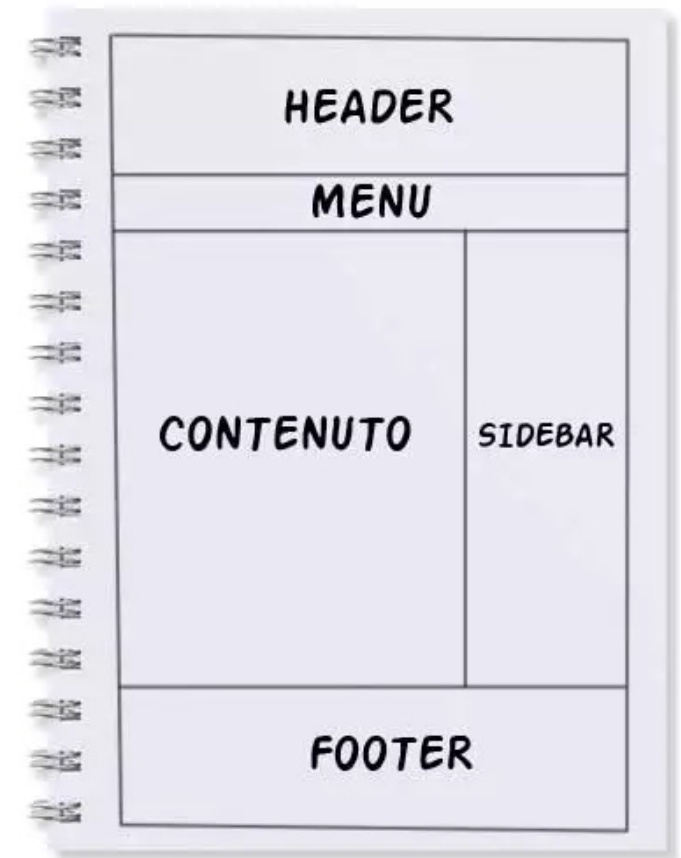

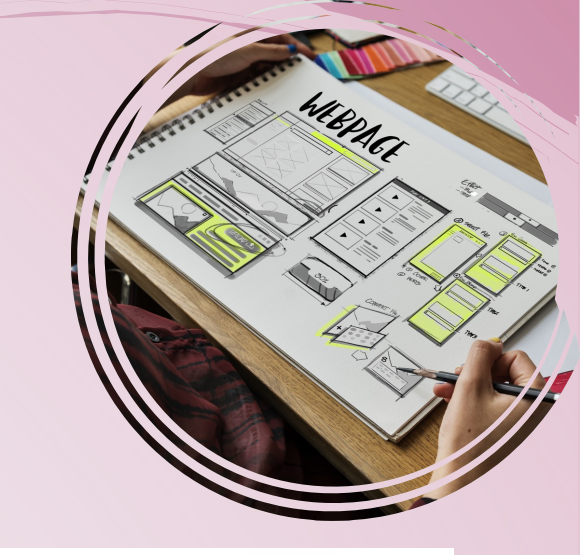

| MENU | HEADER    |
|------|-----------|
| 102  |           |
| 100  |           |
| 122  |           |
| 192  |           |
| 182  | CONTENUTO |
| 282  |           |
| 285  |           |
| 181  |           |
| 100  |           |
| 出    | CTDERAD   |
| 12   | SIUCDAK   |
|      |           |
| 225  | FOOTER    |
| 285  |           |

# A web site

Collect and organize contents

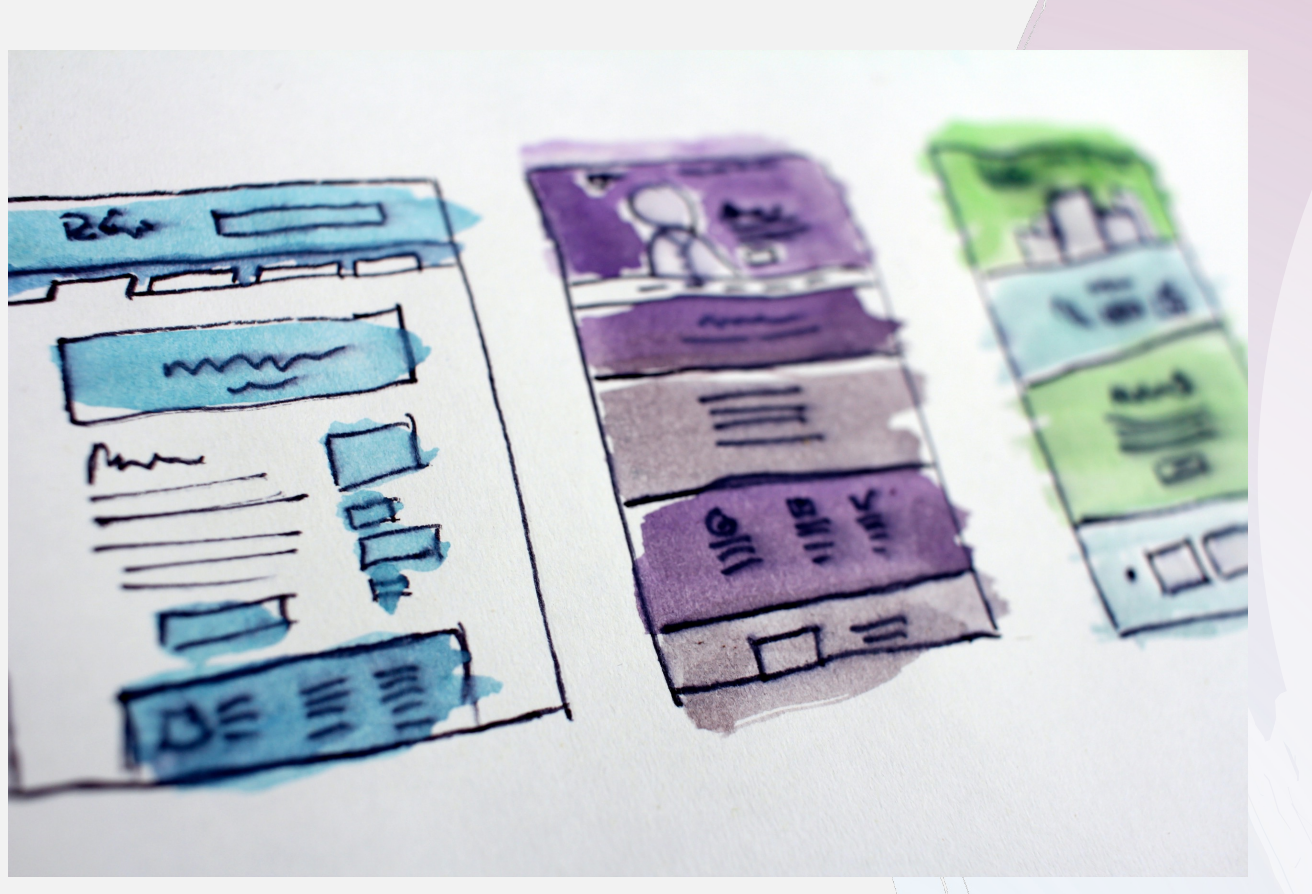

- Which is the objective
- Define the pages
  - Menu
- Collect text and media
  - Whatever you prefer
  - Take care of copyrights
  - Just size and weight
- Design header and footer
  - Take care
- Design home page
- Select layout of other page

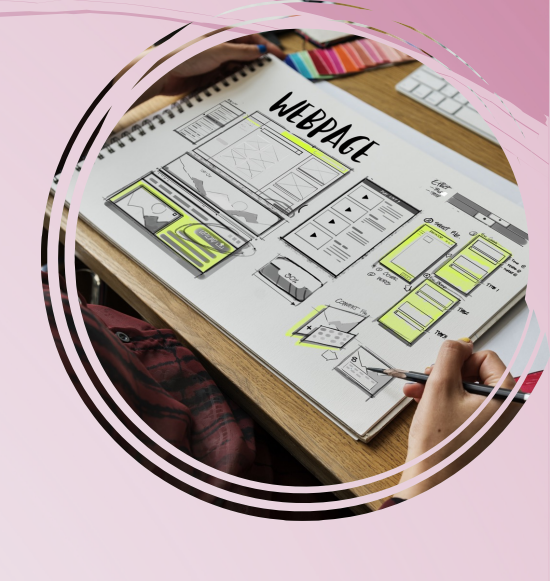

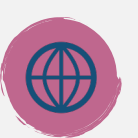

### We gave more than a try

First steps with WordPress...

- install a WordPress instance;
- select and install a free theme;
- install plugin;
- develop pages...

# Let's give some detail

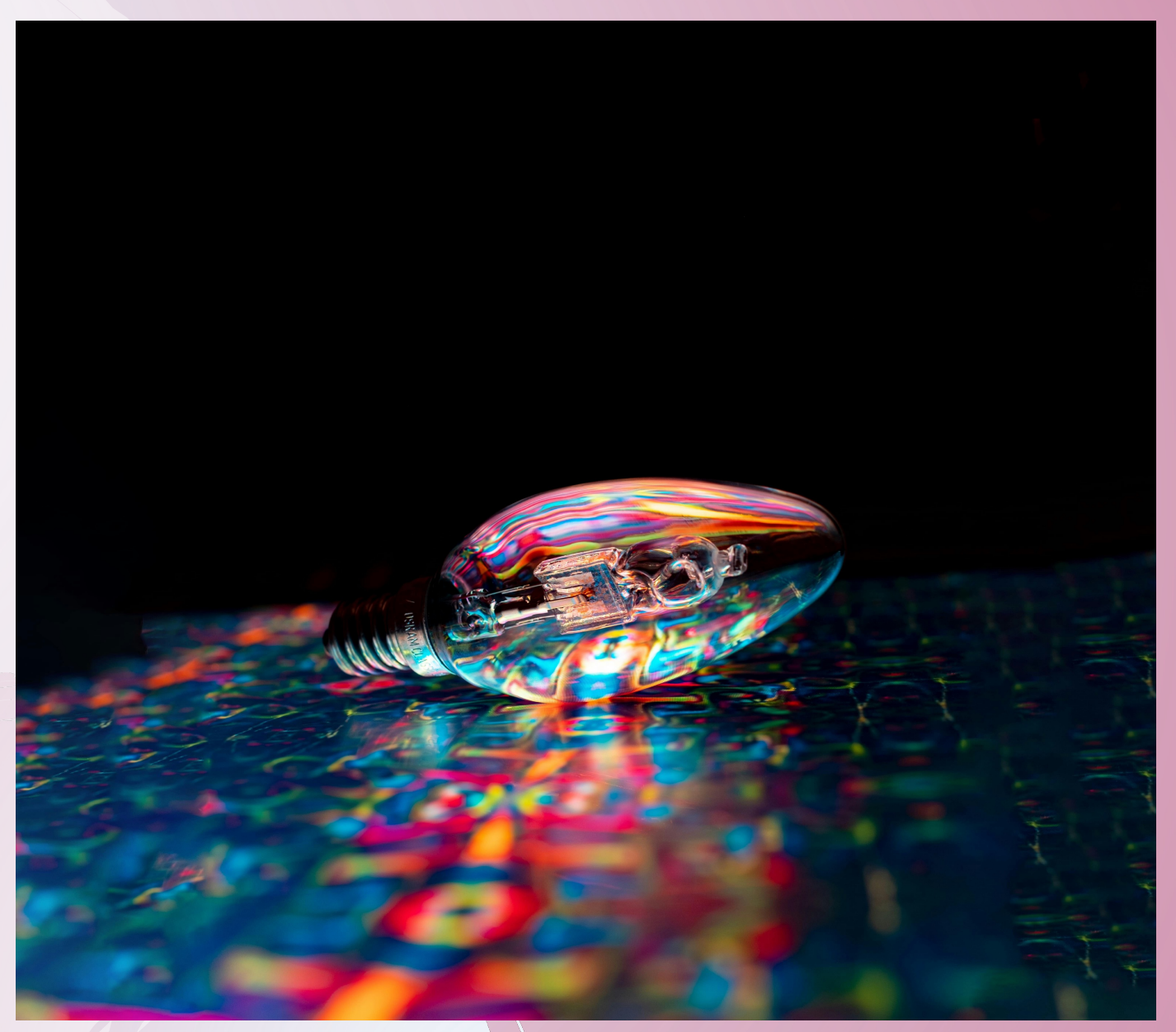

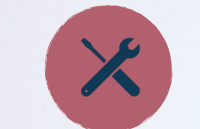

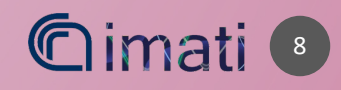

### What's widget...

#### Categories

Getting Started Installing WordPress Basic Usage Basic Administration Customizing Maintenance Security

Advanced Topics

Troubleshooting

#### WordPress Widgets

WordPress Widgets add content and features to your <u>Sidebars</u>. Examples are the default widgets that come with WordPress; for Categories, Tag cloud, Search, etc. Plugins will often add their own widgets.

Widgets were originally designed to provide a simple and easy-to-use way of giving design and structure control of the WordPress Theme to the user, which is now available on properly "widgetized" WordPress Themes to include the header, footer, and elsewhere in the WordPress design and structure.

Widgets require no code experience or expertise. They can be added, removed, and rearranged on the **Theme Customizer** or **Appearance** > **Widgets** in the WordPress Administration Screens. Widgets vs. Plugins

On the surface, widgets and plugins appear to carry out similar functions. However, they have different roles to fulfill.

For example, a <u>WordPress plugin</u> usually introduces additional 'global' functionality to your website that's not available by default.

On the other hand, a widget lets you display additional content within various elements of your website (such as the header, WordPress sidebar, and footers). While they can add features, they often provide smaller, more focused additions, and are dragged and

T( dropped into place.

#### Installing Widgets

#### **Displaying Widgets**

- Existing Widgets in Existing Widget Areas
- Widget Areas
- **Using Text Widgets**
- Adding Code to the Text Widget
- Using RSS Widgets

Resources

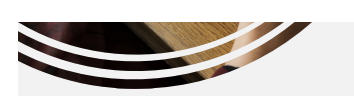

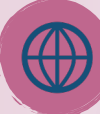

Some WordPress Widgets offer customization and options such as forms to fill out, includes or excludes of data and information, optional images, and other customization features.

The <u>Block-based Widgets Editor</u> explains how to use the updated Widgets experience with blocks.

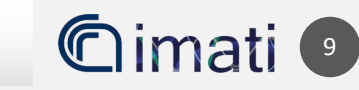

### What's widget...

#### Existing Widgets in Existing Widget Areas

Before you can add a Widget you must verify that the Theme you're using supports Widgets (more specifically: <u>Widget Area</u>). You can do so by simply navigating to the Appearance menu and looking for a sub menu titled "Widgets".

If your Theme supports Theme Customizer then you can use the following Steps. In Theme Customizer, the live preview of changes is available.

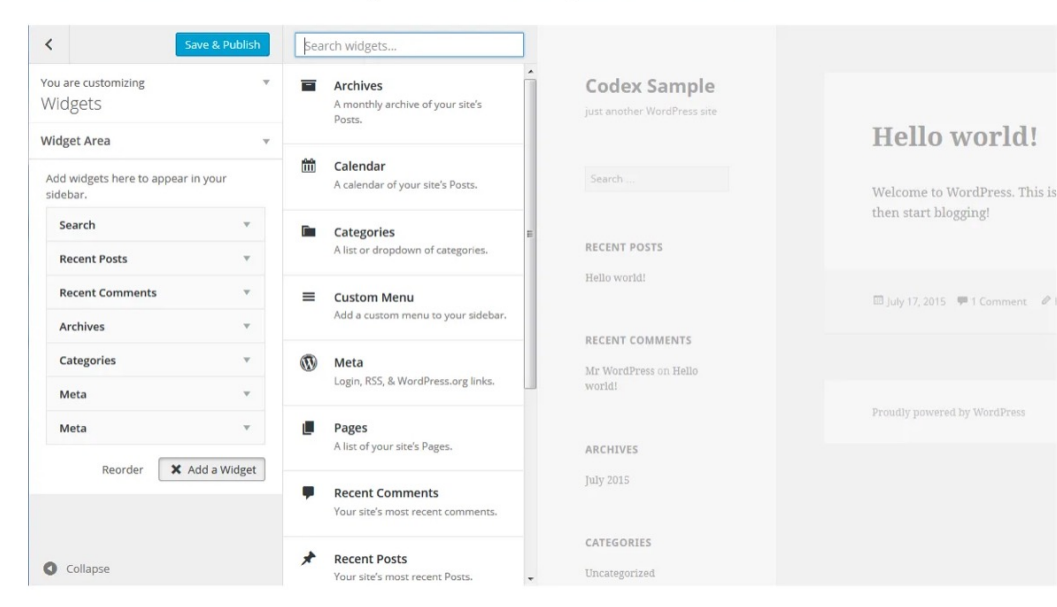

- 1. Go to Appearance > Customize in the WordPress Administration Screens.
- 2. Click the **Widget** menu in the Theme Customizer to access to the Widget Customize Screen.

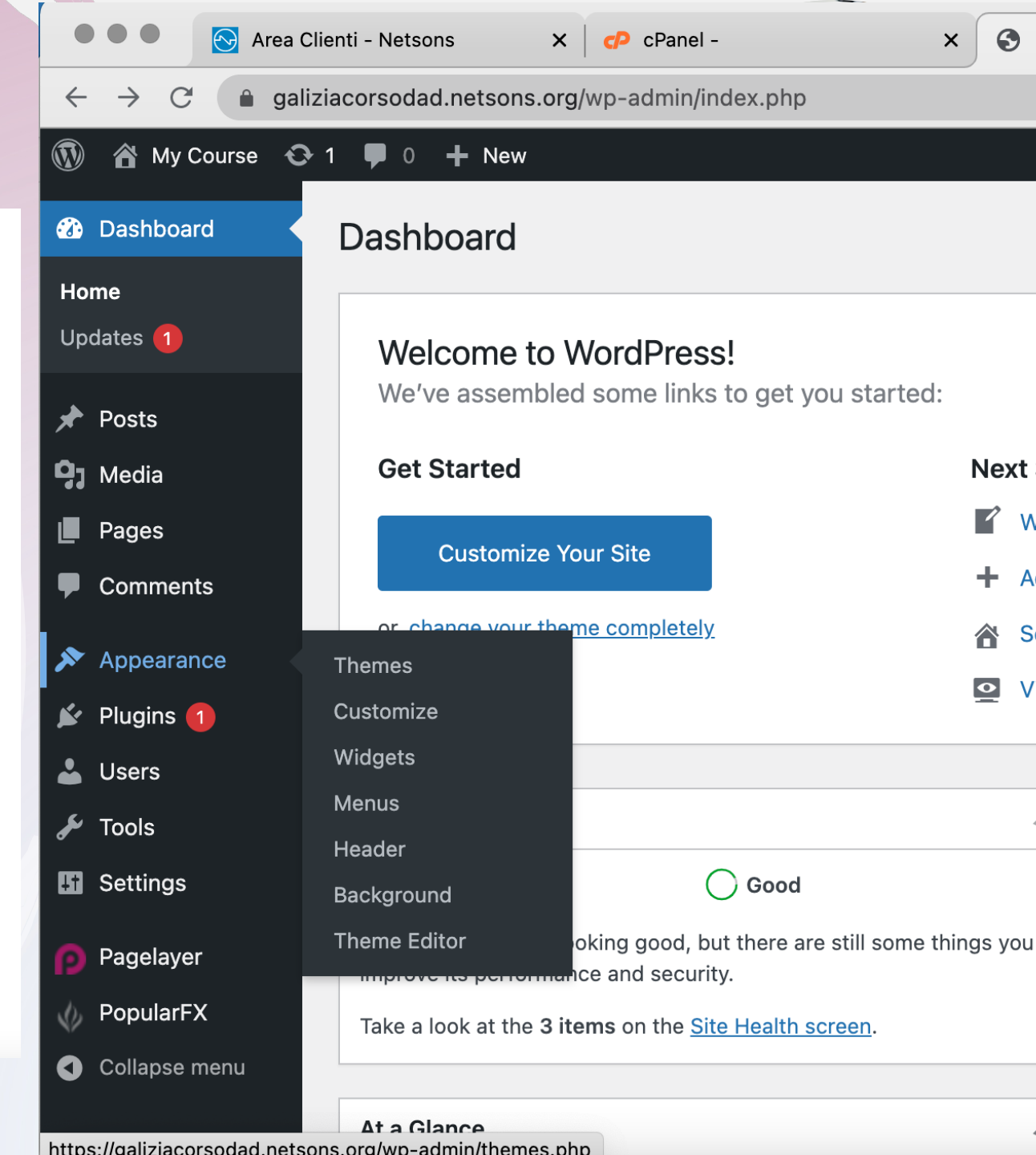

- A plugin or component to speed up the design and the development of pages with few expertise and minimal effort and time
  - Without a builder it could appear as a set of "text editor", er saw how to move to HTML
  - A page builder can be considered as an advanced version of the visual editor but even more powerful
- It is based a drag & drop method: you to drag from a menu of items and reposition on the page (drop)
  - Items provide complex "web components" we don't need to develop but simply use them (WIDGET!)
  - Items can be dropped wherever we desire as we had planned in the design phase
- Page builders use components to build responsive page layouts inside a grid view
  - It is a WYSIWYG (What You See Is What You Get) (pronounced /'wiziwig/ "wiz-ee-wig")
  - The widgetized sidebar of WordPress theme is a great example for understanding the concept

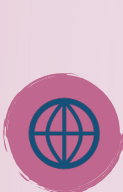

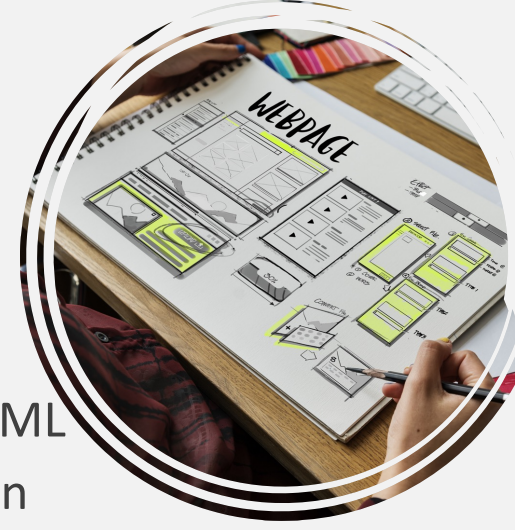

- Page builders provide similar structure and features to the page/post content area instead of sidebars or everything else
  - It is possible can either use existing components or create our own components to design pages with a page builder
  - It can be provided by a theme (as in our case) or be a standalone component (as Elementor)
- In short, a page builder is a perfect tool for designing websites fast, with quality design and without needing to know code
  - That's why I don't love... for the same reason you'll do
- Advantages are evident (even more when developing a landing page)
- Drawbacks are different: limited degree of freedom for customization, quality, trustability, speed and SEO impacts, etc

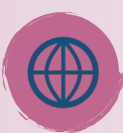

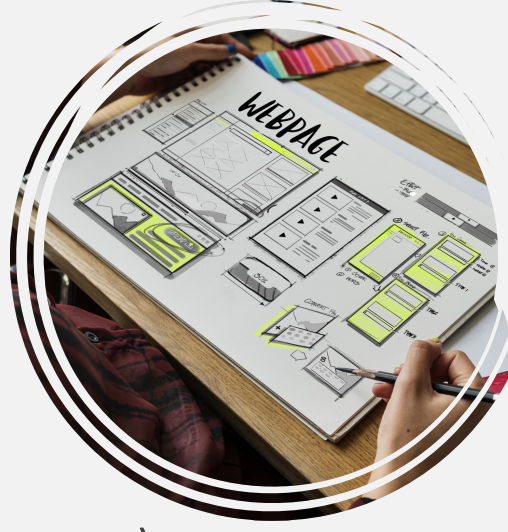

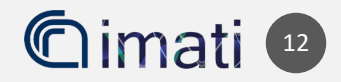

ashboard

iedīja

omments

ppearance

ugins 🙆

sers

ols

ttings

Idons

al Settings

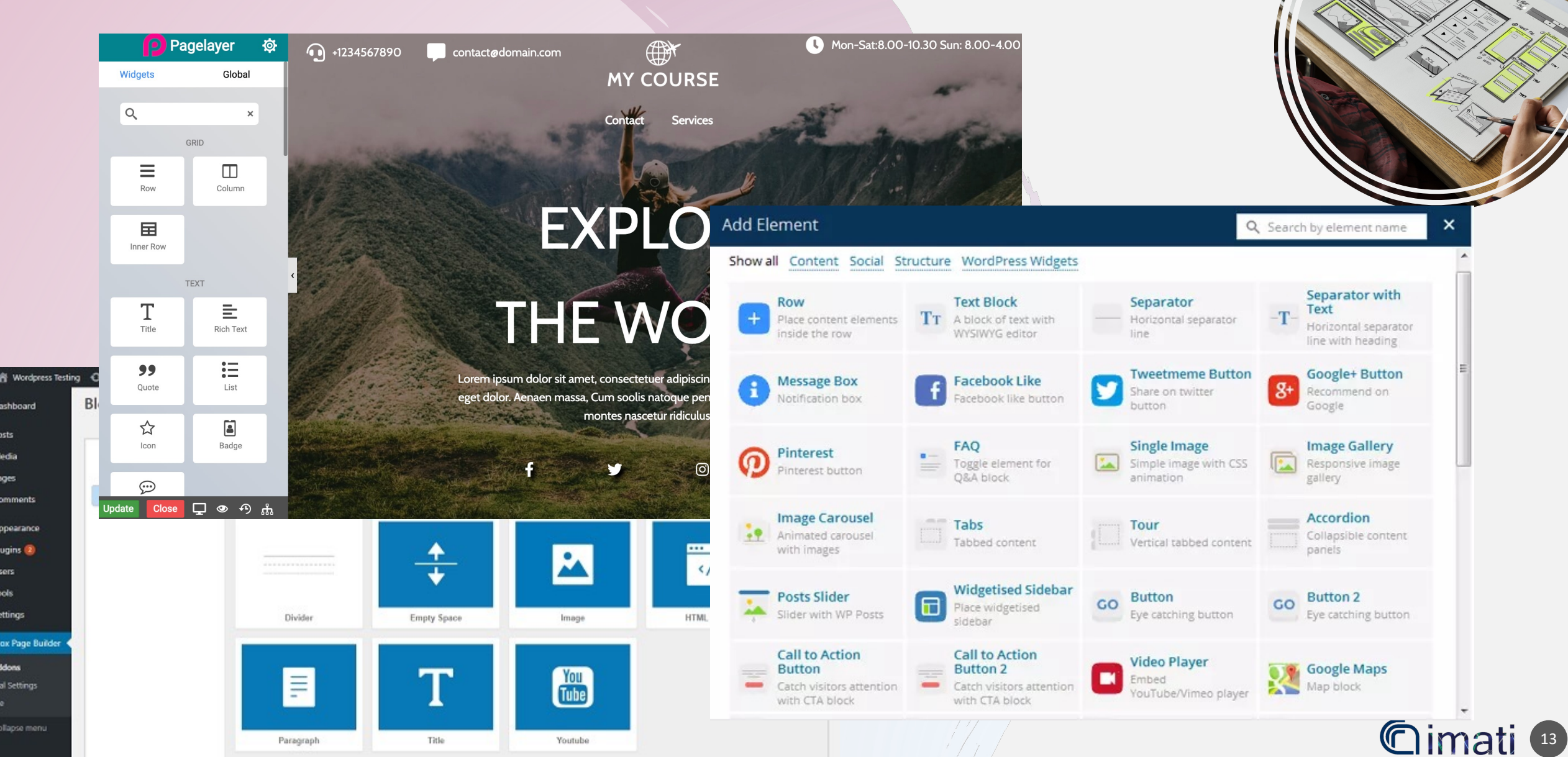

MIEPACI

- Generally content element called 'Row' to structure the layout of pages
- 'Columns' are provided as a sub component or setting in the row element
  - limit the ability to add content to only two levels
    - rows as first level elements, elements inside a row
    - it's rare us to create rows within rows, i.e. more than 2 levels
  - Pagelayer proposed the sections ... let's see

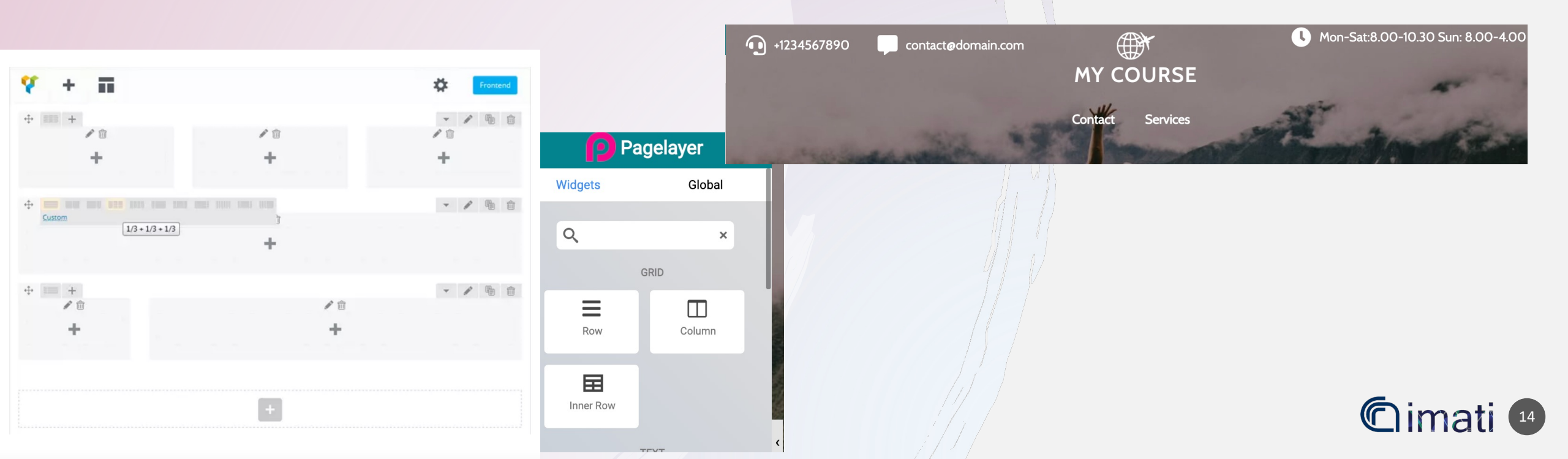

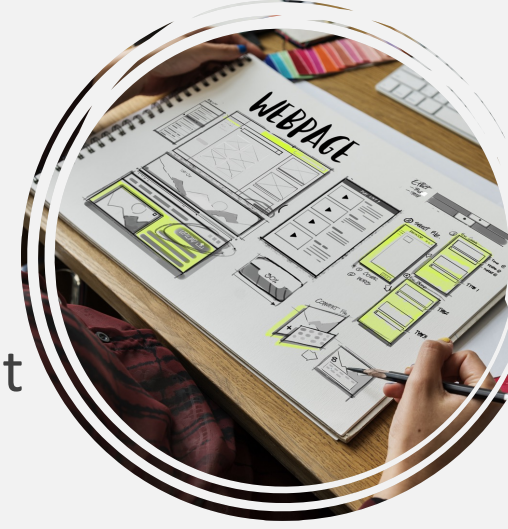

PageLayer <u>https://pagelayer.com/docs</u> Youtube <u>https://www.youtube.com/c/Pagelayer/playlists</u>

Elementor <u>https://elementor.com/getting-started/</u> Youtube <u>https://www.youtube.com/c/Elementor/playlists</u>

Gutenberg <a href="https://wordpress.org/plugins/gutenberg/">https://wordpress.org/plugins/gutenberg/</a>

Youtube: look for the more recent ones...

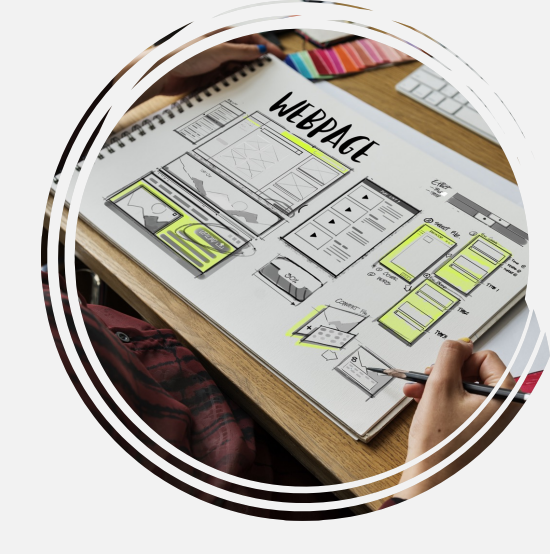

#### PLEASE NOTE

You can have many plugins installed BUT only a THEME! According to the theme, you'll have a different editor for pages

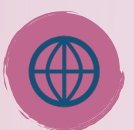

Tools changes but the approach and the methodology is the same, don't be scared and select what you prefer or what is proposed by your theme

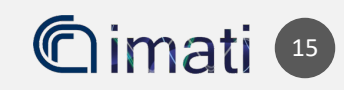

### A walk through

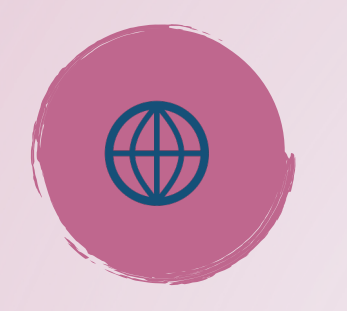

A web site...

What actually is? Focusing on the «dark side» The magic of being online...

A roadmap to publish a site: domain, hosting... How is built...

Technologies beyond the front end Let's give a try! Practical development and tutorial

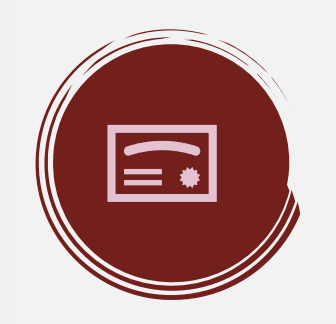

Exam

To obtain the credit of the course, a test on all topics

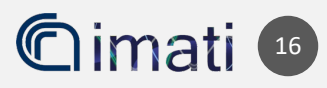

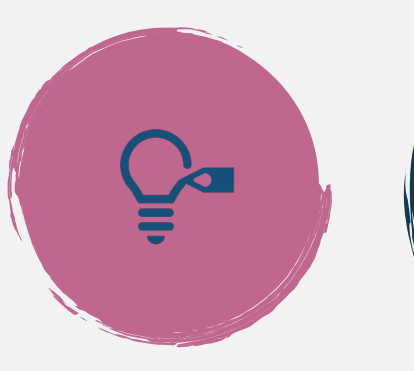

Knowledge

IDE Integrated Development Environment

HTML, CSS, JavaScript, mySQL / PostgreSQL Brackets, Sublime, Atom, Adobe Dreamweaver fileZilla, WinSCP e Cyberduck

**Client FTP** 

# How to develop a web site from scratch

What we need to know: mandatory (basic) skills and tools

imati

### How to develop a web site from scratch

#### HTML (Hyper Text Markup Language)

- Basic structure that makes semantic content for the web browser
- Sequential tags (with an opening and a closing) and structurally a keyword enclosed in angle brackets

#### **Scripting Language**

- HTML and CSS are not interactive. To create a dynamic web page we need languages like JavaScript and jQuery
- Server-side languages like PHP, Python, and Ruby may also be needed over time

#### **CSS (Cascading Style Sheets)**

- Style language used to "decorate" the HTML markup of a web page
- Without CSS, a web page would appear as a large white page with unordered text and images

#### **Database Management**

- To store, manage and access data of a website a database is needed
- DB management system: MySQL, MongoDB and PostgreSQL - server side

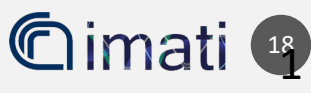

- HTML: The set of markup symbols or codes placed in a file intended for display on a Web browser page
- The World Wide Web Consortium (W3C) sets the standards for HTML and its related languages
- Useful links
  - W3C standards, <u>http://w3c.org</u>
  - W3C validator, <u>https://validator.w3.org</u>
  - W3C school, <a href="https://www.w3schools.com/html">https://www.w3schools.com/html</a>

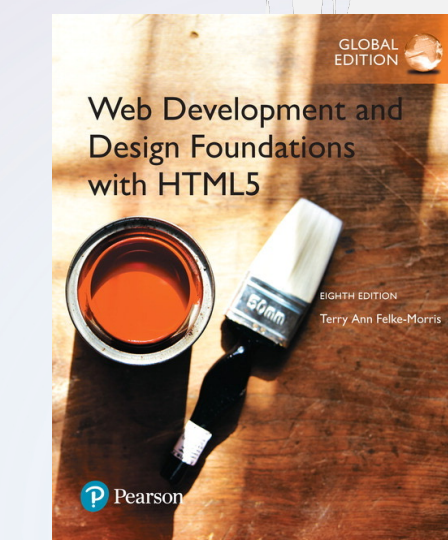

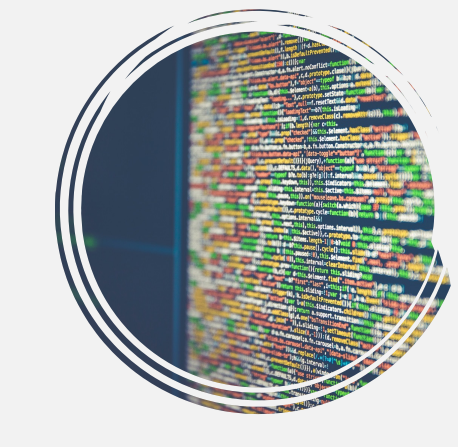

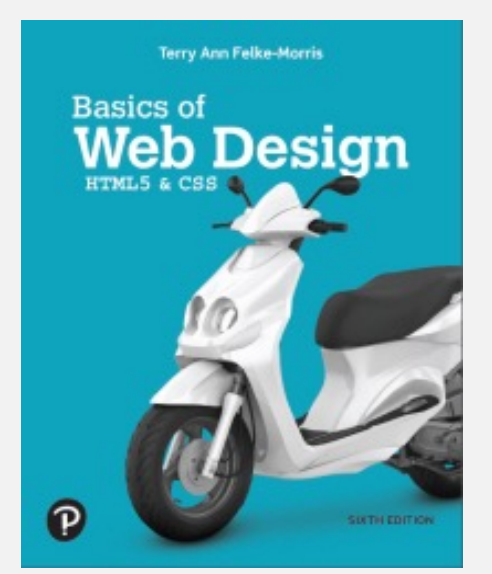

https://webdevbasics.net

https://www.webdevfo undations.net

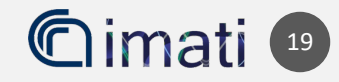

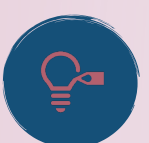

#### Tags and Attributes

• Tags and attributes are the basis of HTML; they work together but with different functions

#### What Are HTML Tags?

- Tags are used to mark up the start of an HTML element and they are usually enclosed in angle brackets. An example of a tag is: <h1>
- Most tags must be opened <h1> and closed </h1> in order to function and has contents.
- Some HTML elements have no content (like the <br> element), they are called empty elements and do
  not have an end tag

#### • What are HTML Attributes?

- Attributes contain additional pieces of information. Attributes take the form of an opening tag and additional info is placed inside.
- An example of an attribute is: <img src="mydog.jpg" alt="A photo of my dog.">
- In this instance, the image source (src) and the alt text (alt) are attributes of the <img> tag.

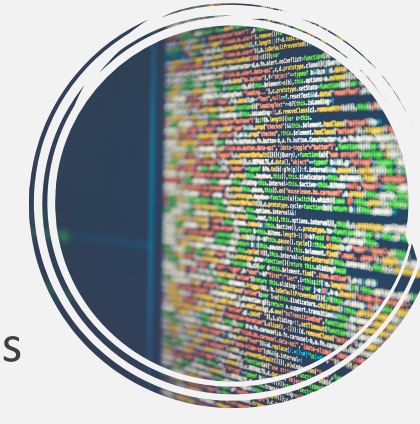

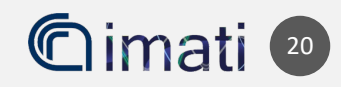

#### Golden Rules To Remember

- The vast majority of tags must be opened (<tag>) and closed (</tag>) with the element information such ( <html>
- When using multi example: <strong
- Tags are lowercas
- Creating Your Fire
  - A text clean white <!DOCTYPE html> — T
     <html> — This tag sign
     <head> — This is wher
     <body> — This is wher

|               | <title>This Is Your Title </title> |
|---------------|------------------------------------|
|               |                                    |
|               |                                    |
| <body></body> |                                    |
|               |                                    |
|               |                                    |
|               |                                    |
|               |                                    |
|               | <h1>This Is Your Header </h1>      |
|               | This is your paragraph             |
|               |                                    |
|               |                                    |
|               |                                    |
|               |                                    |
|               |                                    |
|               |                                    |
|               |                                    |

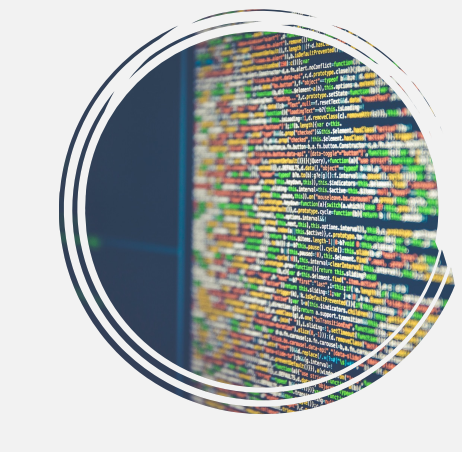

they were opened. For

an HTML Page

er or guidelines (<u>w3c validator</u>)

es and other computer programs

#### Cimati 2

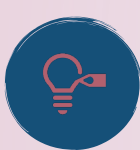

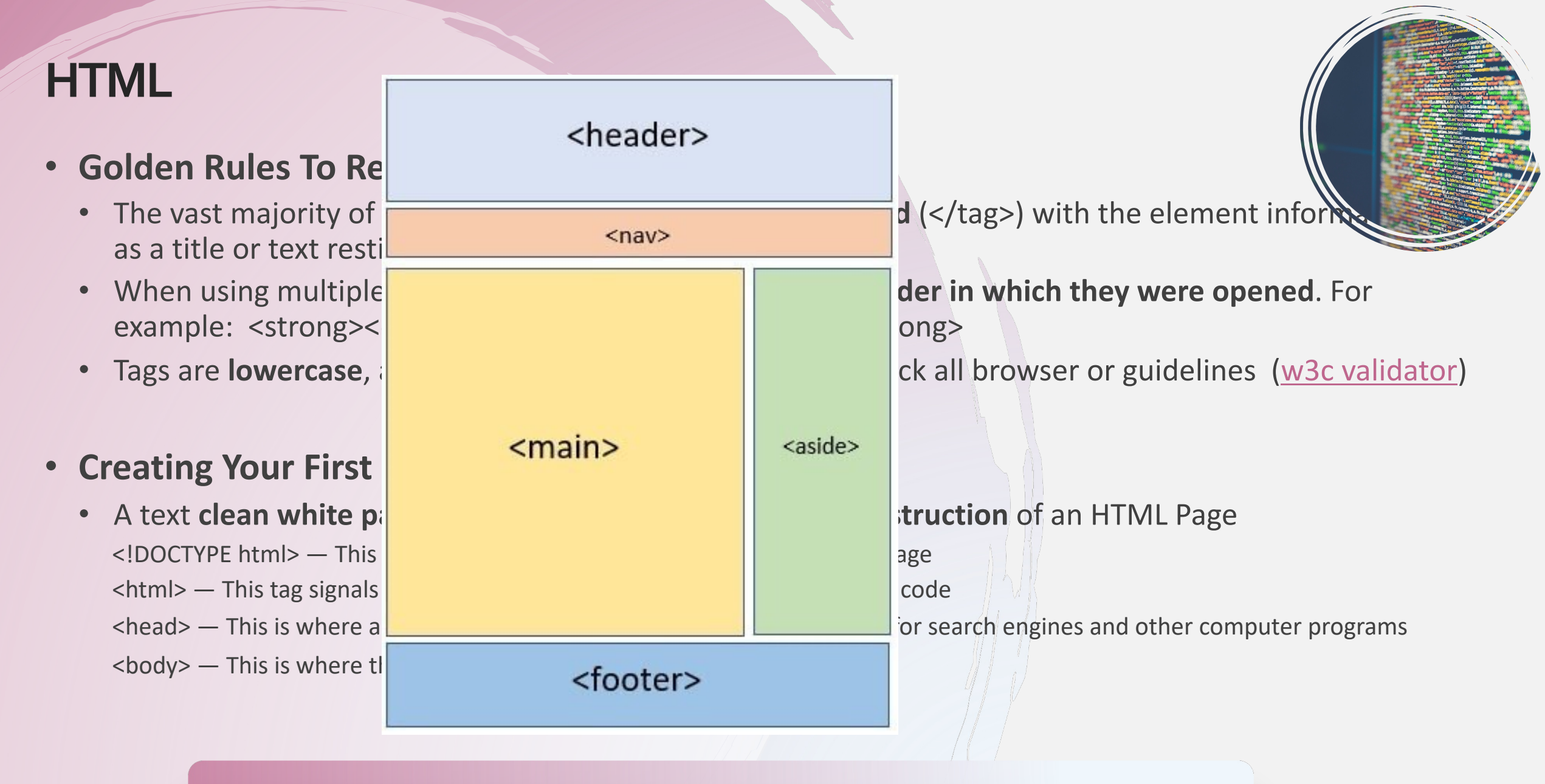

HTML 5 has **semantic** tags: article, header, nav, aside, footer,..

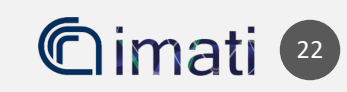

# HTML5 Structural Elements

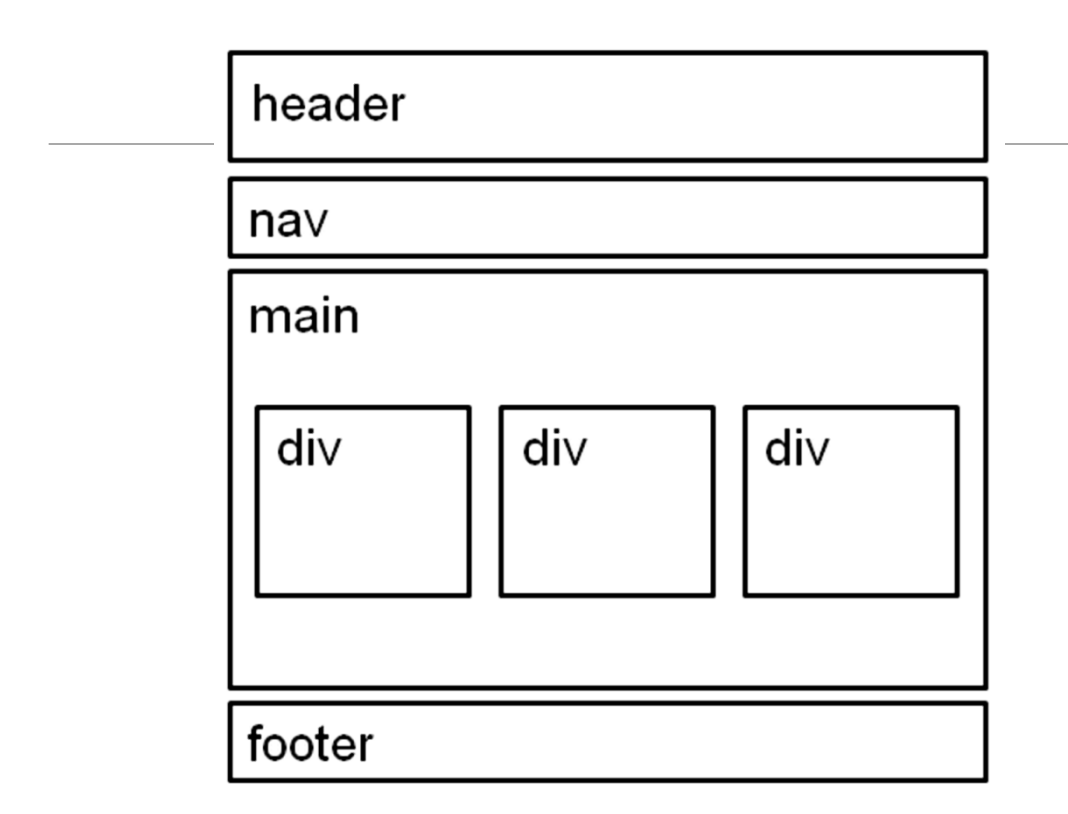

#### header Element

<header></header> Contains the web page document's headings

#### nav Element

<nav></nav> Contains web page document's main navigation

#### main Element

<main></main>

Contains the web page document's main content

#### footer Element

<footer></footer> Contains the web page document's footer

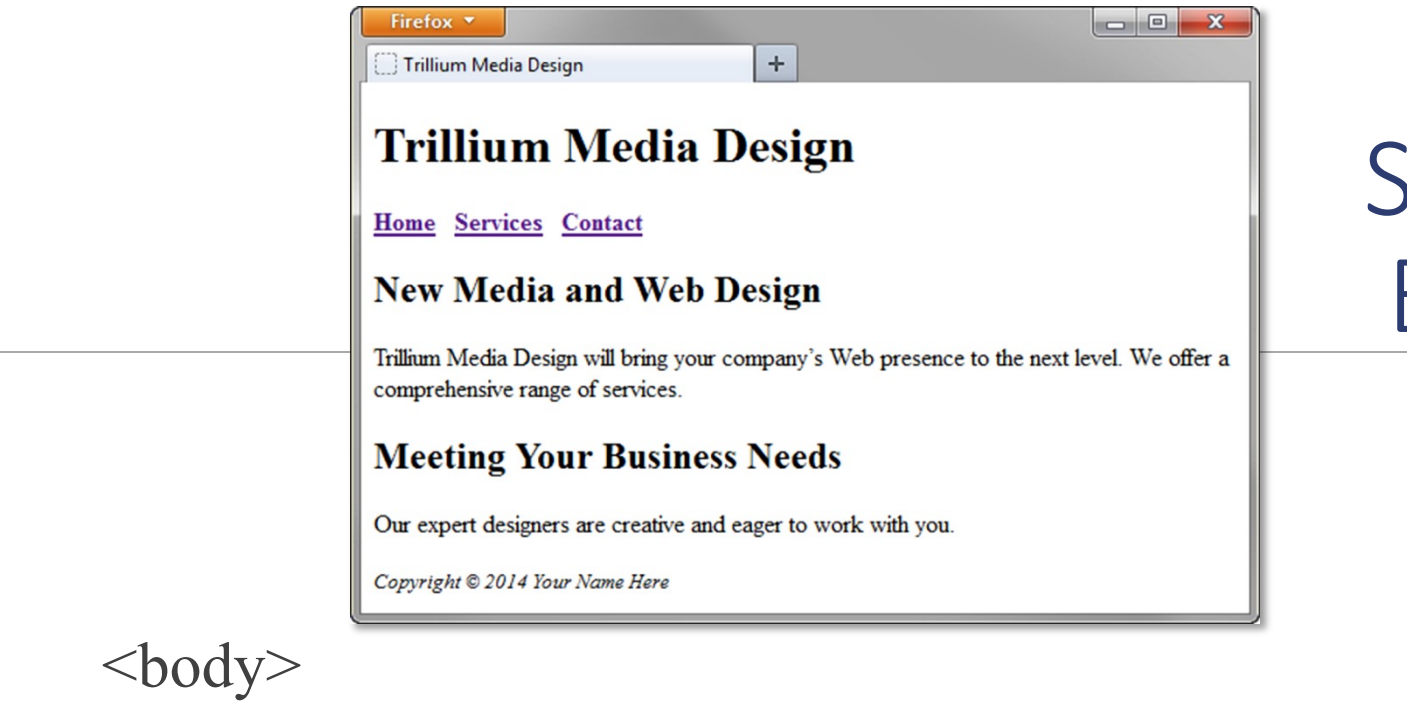

HTML5 Structural Elements

<header> document headings go here </header>

<nav> main navigation goes here </nav>

<main> main content goes here </main>

<footer> document footer information goes here </footer>

</body>

#### • Further Tags

- Inside the <head> tag, there is one tag that is always included:
- <title> the page name appearing on the top of the browser window or tab
- <meta> information about the document: character encoding, name (page context), description

Describe metadata within an HTML document:

```
<head>
<meta charset="UTF-8">
<meta name="description" content="Free Web tutorials">
<meta name="keywords" content="HTML, CSS, JavaScript">
<meta name="keywords" content="HTML, CSS, JavaScript">
<meta name="author" content="John Doe">
<meta name="author" content="John Doe">
<meta name="viewport" content="width=device-width, initial-scale=1.0">
</head>
```

#### Adding Content

- The HTML <body> tag content for human eyes
- Text, images, tables, forms and everything else that we see on the internet each day

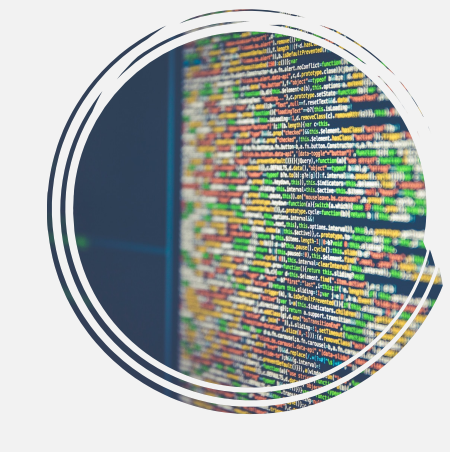

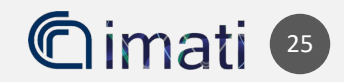

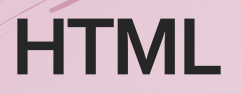

|                    |                                       |                                              |                      | volotea-17.pdf |
|--------------------|---------------------------------------|----------------------------------------------|----------------------|----------------|
|                    |                                       |                                              | i tute               | orial.html     |
|                    | A A A A A A A A A A A A A A A A A A A | ◆  tutorial.html ×                           |                      |                |
| •••                | < > Tutorial                          |                                              |                      | Q              |
| Preferiti          | Recenti                               | Unsplash Tuto                                | rial MISE            | +              |
| 🎵 Musica           | Nome                                  | <ul> <li>Data di modifici</li> </ul>         | a Dimensioni Tipo    |                |
| 🖾 Immagini         | 🍺 tutorial.html                       | oggi 10:44                                   | Zero byte Testo HTML |                |
| 🗎 Lavoro           | •                                     |                                              |                      |                |
| 🙏 Applicazioni     | T.                                    |                                              |                      |                |
| 斺 antonellagalizia |                                       |                                              |                      |                |
| 🔲 Scrivania        |                                       |                                              |                      |                |
| Jownload           |                                       |                                              |                      |                |
| 🗎 Sul mio Mac      |                                       |                                              |                      |                |
| 🖻 ownCloud         |                                       |                                              |                      |                |
| iCloud             |                                       |                                              |                      |                |
| 🕒 Documenti        |                                       |                                              |                      |                |
| Scrivania          |                                       |                                              |                      |                |
| 🛆 iCloud Drive 🔿   |                                       |                                              |                      | Tab            |
|                    | 🧾 Macintosh HD > 🦲 Utenti > 📷 anton   | ellagalizia > 🚞 Lavoro > 🚞 CorsoDAD > 🚞 Tuto | prial                |                |

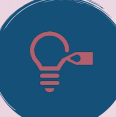

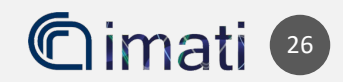

- The best source to explore is w3c school site <a href="https://www.w3schools.com">https://www.w3schools.com</a>
- In the next slides, we provide most of the tags mentioned in the video

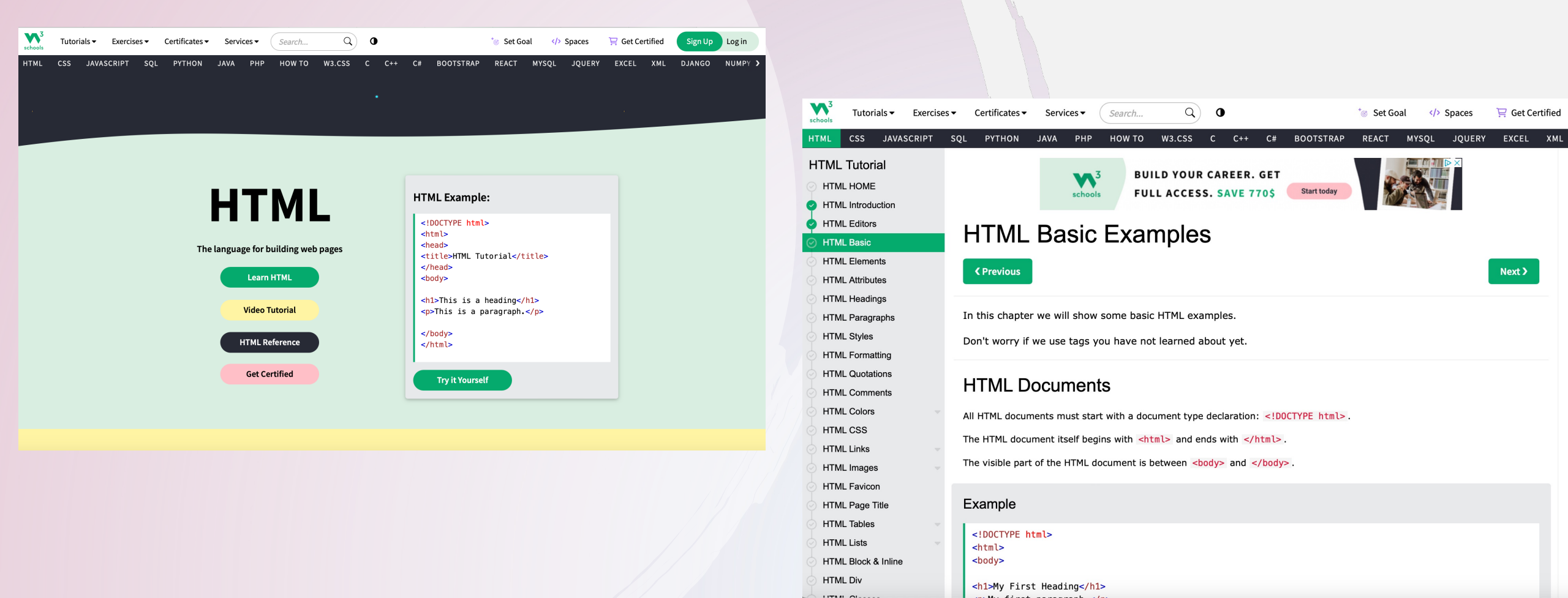

# Heading Element

<h1>Heading Level 1</h1>

<h2>Heading Level 2</h2>

<h3>Heading Level 3</h3>

<h4>Heading Level 4</h4>

<h5>Heading Level 5</h5>

<h6>Heading Level 6</h6>

# **Heading Level 1**

# **Heading Level 2**

Heading Level 3

Heading Level 4

Heading Level 5

Heading Level 6

# Paragraph Element

Paragraph element

### ...paragraph goes here...

• Groups sentences and sections of text together.

 Block Display – Configures empty space above and below

# Line Break Element

Line Break element

• Stand-alone, or void tag

...text goes here <br>
This starts on a new line....

• Causes the next element or text to display on a new line

# Blockquote Element

### Blockquote element

Indents a block of text for special emphasis

<blockquote>
...text goes here...
</blockquote>

Block Display – Configures empty space above and below

# Phrase Elements

#### Indicate the context and meaning of the text

| Element           | Example                | Usage                                                                                       |  |
|-------------------|------------------------|---------------------------------------------------------------------------------------------|--|
| <b></b>           | bold text              | Text that has no extra importance but is styled in bold font usage and convention           |  |
| <em></em>         | emphasized<br>text     | Causes text to be emphasized in relation to other text; usua displayed in italics           |  |
| <i></i>           | italicized text        | Text that has no extra importance but is styled in italics by usage and convention          |  |
| <mark></mark>     | <mark>mark</mark> text | Text that is highlighted in order to be easily referenced (HTML5 only)                      |  |
| <small></small>   | small text             | Legal disclaimers and notices ("fine print") displayed in small font-size                   |  |
| <strong></strong> | strong text            | Strong importance; causes text to stand out from surroundin text; usually displayed in bold |  |
| <sub></sub>       | sub text               | Displays a subscript as small text below the baseline                                       |  |
| <sup></sup>       | <sup>sup</sup> text    | Displays a superscript as small text above the baseline                                     |  |

# HTML Lists

Unordered List Ordered List Description List formerly called a definition list

# Unordered List

Displays a bullet, or list marker, before each entry in the list.

Contains the unordered list

Contains an item in the list

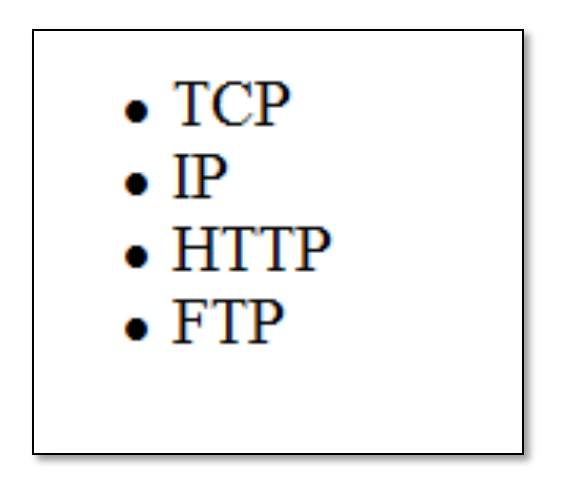

# Unordered List Example

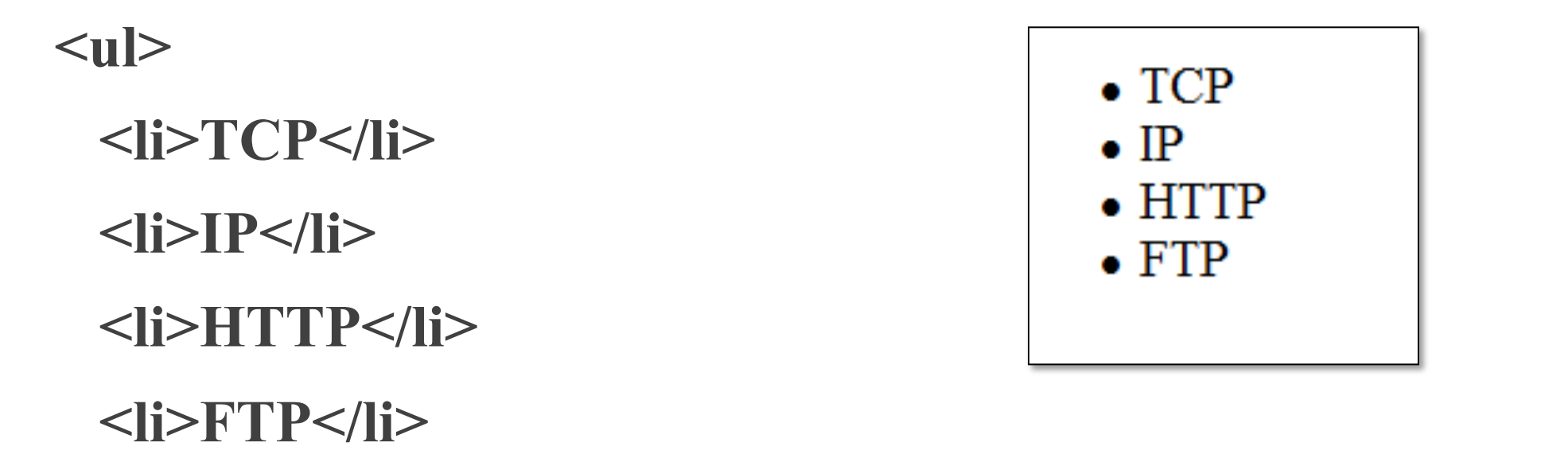

# Ordered List

Displays a numbering or lettering system to itemize the information contained in the list

 Contains the ordered list

• type attribute determines numbering scheme of list, default is numerals

Contains an item in the list

# Ordered List Example

<0l>

Apply to school

Register for course

Pay tuition

Attend course

- 1. Apply to school
- 2. Register for course
- 3. Pay tuition
- 4. Attend course

# **Description List**

Useful to display a list of terms and descriptions or a list of FAQ and answers

<dl>
 Contains the description list

• <dt>

Contains a term/phrase/sentence Configures empty space above and below the text

• <dd>

Contains a description of the term/phrase/sentence

- Indents the text
- Configures empty space above and below the text

# **Description List Example**

<dl>

<dt>IP</dt>

<dd>Internet Protocol</dd>

<dt>TCP</dt>

<dd>Transmission Control Protocol</dd>

</dl>

IP

Internet Protocol TCP Transmission Control Protocol

# A different (?) kind of study

High practical and interactive A way of thinking A methodological approach

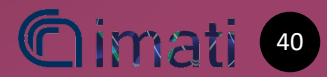

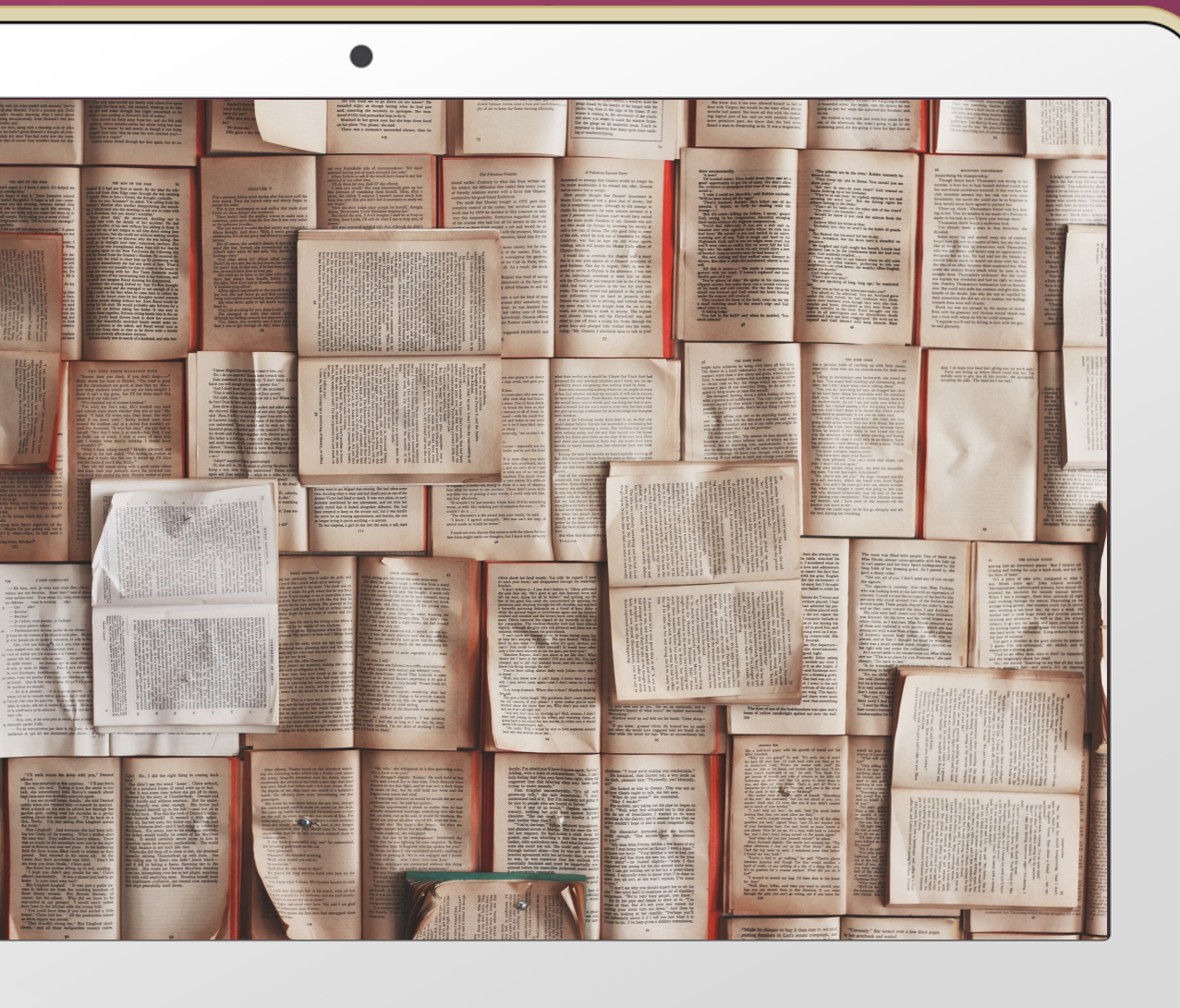

# GRAZIE

antonella.galizia@edu.unige.it laura.pagani@edu.unige.it

You find us on Teams chat